| Т | Wartburg College - Business Office<br>Transact Instructions                                                                                                    |
|---|----------------------------------------------------------------------------------------------------|
| r | Transact is Wartburg College's online billing and payment system.<br>Transact provides students and other authorized parties with online access to:                                                                                               |
| a | <ul> <li>View Wartburg College student account billing statements.</li> <li>Make electronic payments via credit/debit card and/or ACH.</li> </ul>                                                                                                 |
| n | An email will be sent to students/authorized users mid-month to provide notification when new bills are available for viewing on the Transact website.                                                                                            |
| S | The Transact billing statement is a static, point-in-time bill; it will show all activity that occurred up until the billing date.                                                                                                    |
| а | (To view your student account transactions in real-time, log into my.wartburg.edu,<br>select the Finances tab, select "My Account Balances," and then select "View<br>Account Details & History.")                                                |
| C | Let's Get Started!                                                                                                    |
| Ŭ | For Student Access: For Authorized Payer Access:                                                                                                    |
| t | <ol> <li>Go to <u>my.wartburg.edu</u></li> <li>Select the "Finances" tab.</li> <li>Click on the "Go to Transact" link.</li> <li>Ask your student to add you as an authorized user on their account.<br/>See To Add an Authorized Payer</li> </ol> |

| 2. | Once authorized, an e-mail will |
|----|---------------------------------|
|    | be sent to you containing your  |
|    | username and password to        |
|    | access the Transact website.    |

section.

3. Go to http://commerce.cashnet.com/wa <u>rtburgpay</u>

| User name        | 1 |
|------------------|---|
| Password         | l |
| Sign in          | l |
| Forget, password | L |

| My.Wartbu                                                                                                    | rg                                                                                                    |                                                                                                    |
|----------------------------------------------------------------------------------------------------|----------------------------------------------------------------------------------------------------|----------------------------------------------------------------------------------------------------|
| Home Admissions                                                                                                    | Academics Advising Campus Life Resource Finance                                                                                                    | s Rigistrar                                                                                                    |
| You are here: Diasion - Boos<br>Finances<br>Home: Y                                                                                                    | Finances                                                                                                    |                                                                                                    |
| Finance Forms                                                                                                    | My Account info                                                                                                    | Einenxial Aid                                                                                                    |
| Ouck Links<br>Ny riges *<br>P Campus Offices<br>P Campus Offices<br>P Campus<br>Canvas<br>P Email<br>P Events Calendar<br>P Monthemance Request<br>P Veget Library<br>P Monthematican | Mv Account Balances Transact (formerly CASHNet) - View monthly statements & Pay Online Go to Transact Go to Transact Gredit Cards Accepted: MASTERCARD, VISA DISCOVER, AMERICAN DIPRESS, JCB Credit Card Processing Fees: 2 Bits for U.S. cards, 4 25% for International cards, minimum F3 fee for payments over F4D but less than \$106 No Processing Fee for 5-Check Payment. | Einancial Act St<br>The shutlert portugiou can perform<br>you can perform<br>• Chack<br>• View a<br>still ou<br>• View a<br>• View y<br>• Check |

Disclaimer: To comply with the Family Educational Rights and Privacy Act (FERPA), students must first grant permission to release their student account information before access to Transact is provided to parents and other authorized users.

The main screen includes:

- <u>My Account</u> Edit contact information, add payment methods, add authorized payers (i.e., parents or guardians), and enroll in SMS notifications.
- <u>Overview</u> View summary of charges and recent transactions.
- <u>Make a Payment</u> Make an electronic payment.
- <u>Transactions</u> View payment history.
- <u>Statements</u> View current and past billing statements

| Conche         | Str Victor<br>Wartburg College                 |                          |             |                         |
|----------------|------------------------------------------------|--------------------------|-------------|-------------------------|
| My Account     |                                                |                          |             |                         |
| Overview       | Summary                                        |                          |             |                         |
| Make a Payment | Marian menalisti dinan dat in antalih daran te | a water alias descent    |             |                         |
| Transactions   | The account costs not carriently have a        | il ourses and the factor |             |                         |
| Statements     |                                                |                          |             |                         |
| Help           | Available items                                |                          |             |                         |
| Sign Out       |                                                |                          |             | Student Account Payment |
|                |                                                |                          |             |                         |
|                | Recent transactions                            |                          |             |                         |
|                |                                                | Date                     | Description |                         |
|                |                                                |                          |             |                         |

#### How do I give my trusted adult access? -

Transact allows students to grant parents or other authorized users access to view student account billing statements, make payments, and view payment history.

# To Add an Authorized Payer:

- 1. Select My Account tab.
- 2. Select "Send a payer invitation."

| S My Account     |                                                                                         |
|------------------|-----------------------------------------------------------------------------------------|
| Overview         |                                                                                         |
| 🖺 Make a Payment | Sir Victor                                                                              |
|                  | warroug college                                                                         |
| 5 Transactions   | Basic information                                                                       |
| Statements       | Name Brady Buckley                                                                      |
| ⑦ Help           | Payment methods                                                                         |
| ⊖ Sign Out       |                                                                                         |
|                  | Add payment method                                                                      |
|                  | Payers                                                                                  |
|                  | Do you know someone that would like to help you pay? Invite them to have access to your |
|                  | accounti                                                                                |
|                  |                                                                                         |

|         | Payer information                                                                                           |
|---------|----------------------------------------------------------------------------------------------------|
| * First | name                                                                                                    |
| * Last  | name                                                                                                    |
| • Ema   | il address                                                                                                  |
| * Con   | firm email address                                                                                          |
| By ser  | Payer access<br>ding this invitation. I hereby authorize this pay<br>ess my account information and/or make |
| payme   | ents.<br>Ow access to statements                                                                            |
| Messa   | ge to payer                                                                                                 |
| Marcen  | err 250 chanacters                                                                                          |

3. Complete the required fields on the Payer Invitation screen.

4. Elect whether you wish to allow the payer to access your billing statements. If unchecked, the payer will only be allowed to make a payment.

5. Upon selecting "Send Invitation," an email will be sent to the authorized payer with their username and password.

To Reset Authorized Payer's Password: Once an authorized payer's account is activated on Transact, the student is responsible for resetting a payer's password.

The Wartburg College Business Office does <u>not</u> have the ability to perform this function.

To Link Multiple Student Transact Accounts

Once the payer has successfully accessed Transact using one of the Parent PIN IDs they have been provided, they can create links to as many other student accounts as they have.

The "Student Links" box will display to authorized payers at the bottom of the screen.

Clicking "Add New" will allow them to enter the login credentials for one of their other IDs. They can enter temporary login credentials if a new account has been created for them and they have not changed the password on the account yet.

| Student Links<br>You are currently logged into Jo<br>student has created a Parent P | Add New<br>onathan A. SMITH. If another<br>(N for you, click on 'Add New' to                                                                                                    |                                                                                                    |
|-------------------------------------------------------------------------------------|----------------------------------------------------------------------------------------------------|----------------------------------------------------------------------------------------------------|
| create a link to that student.                                                      | Student Link Information.                                                                                                    |                                                                                                    |
|                                                                                     | If another student has created a Par<br>and then click on the 'OK' button. Th<br>The link can then be used to transfer<br>student will remain in complete cont<br>removes your login permission or de<br>the student for assistance. | ent PIN for you, enter the Parent PIN and password into the fields below<br>ne student's name will then appear as a link in the Student Links section.<br>r between the students without having to log out and log back in. Each<br>rol of Parent PIN access. If a student resets your Parent PIN password,<br>eletes your Parent PIN, the link will no longer work. If this occurs, contact |
|                                                                                     | Parent PIN                                                                                                    | *                                                                                                    |
|                                                                                     | Password                                                                                                    | *                                                                                                    |
|                                                                                     |                                                                                                    | Cancel OK                                                                                                    |

If the login credentials provided are correct, a link will be added to the "Student Links" box which can be used to access the other student's account page.

A similar link will appear on that student's page allowing the authorized payer to link back to the original student's page. They can add as many student links as they need depending on how many Parent PIN IDs have been created for them.

|                                 | Add New                            |
|---------------------------------|------------------------------------|
| You are currently logged into   | Jonathan A. SMITH. Click on a      |
| name below to transfer to tha   | t student or click on 'Add New' to |
| create a link to another stude  | nt. If a link has been             |
| deactivated, click on 'Update'  | to enter new login information or  |
|                                 | 2                                  |
| contact the student for assista | ance.                              |
| contact the student for assista | ance.                              |

## How do I view my billing statement?

The Transact billing statement is a static, point-in-time bill; it will show all activity that occurred up until the billing date.

To View a Billing Statement:

- 1. Select Statements tab.
- 2. Select "View" or "Save" to access a statement.

| (R) My Account.  |         |                           |          |             |
|------------------|---------|---------------------------|----------|-------------|
| ) Overview       | Date    | Description               | 1.10em/. | Save        |
| 🛱 Make a Payment | 4/17/23 | Billing Statement   hilli |          | 1           |
| Transattions     | 3/16/23 | Dilling Statement + NEW   | 6        | 1           |
| B) Statements    | 2/15/29 | Billing Statement         | 5        | <u>(42)</u> |
| G Sentur         | 1/21/78 | Billing Statement         | 0        | 213         |

To View Your Billing Statement in Real-Time: Log into my.wartburg.edu, select the Finances tab, and select "View account details & history."

|                             | rtburg<br>bllege                                          | PAY<br>Statement Date:<br>Student ID:         | 04/17/2023                                                        |
|-----------------------------|-----------------------------------------------------------|-----------------------------------------------|-------------------------------------------------------------------|
| Warthura Colle              | are Business Office                                       | Current Balance:                              | \$2,460.19                                                        |
| 100 Wartburg<br>PO Box 1003 | Blvd.                                                     | DUE DATE:                                     | 05/10/2023                                                        |
| Waverly, lowa               | 50677                                                     |                                               |                                                                   |
| Phone: 319-35               | 2-8411                                                    |                                               |                                                                   |
| Email: busines              | soffice@wartburg.edu                                      |                                               |                                                                   |
| Sir Vict                    | or                                                        |                                               |                                                                   |
| 100 Wa                      | artburg Blvd.                                             |                                               |                                                                   |
| Waverl                      | y, IA 50677                                               |                                               |                                                                   |
|                             | f you are mailing a paymen                                | include the top portion. Keep the lower       | portion for your records.                                         |
|                             |                                                           |                                               | 2                                                                 |
| IMPORTAL                    | NTINFORMATION                                             | student assount. To sucid the appual 100/ (   | increa charge places pay the surrent                              |
| balance by the              | due date, referenced above.                               | student account. To avoid the annual 16% I    | inance charge please pay the current                              |
| Student accou               | nt balances must be paid in ful                           | to receive transcripts and/or diploma. Past d | ue balances will prevent registration and                         |
| Please contact              | the Business Office at 319-35                             |                                               | h any questions.                                                  |
|                             |                                                           |                                               |                                                                   |
| DATE                        | STATEMENT                                                 | ACTIVITY CHARGE                               | CREDIT BALANCE                                                    |
| 04/02/2022                  | Balance Forward                                           | E1 205 00                                     | \$419.17                                                          |
| 01/03/2023                  | Student Support Services I<br>Roard - Dick 12 + \$200 pts | ee \$1,225.00                                 | \$1,644.17                                                        |
| 01/03/2023                  | Room - Clinton                                            | \$3,200,00                                    | \$7,034.17                                                        |
| 01/03/2023                  | Tuition - 3.5 Credits                                     | \$23,370.00                                   | \$30,404.17                                                       |
| 01/05/2023                  | Federal Unsubsidized Dire                                 | tLn                                           | -\$3,711.00 \$26,693.17                                           |
| 01/05/2023                  | Wartburg                                                  |                                               | <u>011 050 00</u> 011 010 17                                      |
| 01/05/2023                  | Wartburg (                                                |                                               |                                                                   |
| 01/05/2023                  | Alumni Gra                                                | Durg                                          | $\frown$                                                          |
| 01/05/2025                  | Visit Day S                                               |                                               |                                                                   |
|                             | (B) My Acc                                                | une (                                         | 30                                                                |
|                             |                                                           |                                               |                                                                   |
| et Up SMS Notific           | ations                                                    | e<br>                                         | Sir Victor                                                        |
| ew Billing Statem           | ents: 📫 🛍 Make a                                          | ayment                                        | Wartburg College                                                  |
| ceive text messa            | ne Transa                                                 | ans Basic informatio                          | on                                                                |
| ications of the rel         |                                                           | 115                                           |                                                                   |
| onthly hilling              | Cube and a second                                         | inter interne                                 | stady buckey                                                      |
| mente:                      | 🕥 нер                                                     | Payment metho                                 | ds                                                                |
| inchis.                     | 🕞 Sgn Ou                                                  |                                               |                                                                   |
| Select My Acc               | ount                                                      | <ul> <li>Add payment.</li> </ul>              | nethod                                                            |
| tab.                        |                                                           |                                               |                                                                   |
|                             |                                                           | Payers<br>Do you know comen                   | ne that would like to help you pay? Invite them to have access to |
| Under SMS                   |                                                           | account                                       |                                                                   |
| notifications of            | elect                                                     | <ul> <li>Send a server i</li> </ul>           | Contraction                                                       |
| "Sign Lin "                 |                                                           |                                               |                                                                   |
| Sign Op.                    |                                                           | SMS notification                              | 15                                                                |
|                             |                                                           |                                               |                                                                   |
|                             |                                                           | Sizzo                                         |                                                                   |

## How do I make a payment?

Transact allows students and authorized payers to make electronic payments towards their student account balance via credit card, debit card, and/or ACH.

To Make a Payment:

- 1. Select Make a Payment tab.
- 2. Check the "Student Account Payment" box.
- 3. Enter payment amount if you do not wish to pay in full and select the "Checkout."

|            | ●-②-③<br>would you like to pay?<br>Balance Amount | ●-<br>How much woul                                                               |                                              | Overview       |
|------------|---------------------------------------------------|-----------------------------------------------------------------------------------|----------------------------------------------|----------------|
|            | would you like to pay?<br>Balance Amount          | How much woul                                                                     |                                              | Make a Payment |
|            | Balance Amount                                    | How much would                                                                    | 2                                            | Make a Payment |
|            | Balance Amount                                    | 5                                                                                 | HERE AND AND AND AND AND AND AND AND AND AND |                |
|            | Balance Amount                                    |                                                                                   | Balance items                                | Transactions   |
|            | Balance Amount                                    | 0 of 1 selected                                                                   | Checkall   Oof1sele                          | Statements     |
|            | 10.00171-0.017171-0.0171                          | n                                                                                 | Description                                  | 2) Help        |
|            | \$2,460.13 s0.00                                  | ccount Payment (2022-27 Winter Term)                                              | Student Account Pays                         | -<br>Sa SanDut |
|            |                                                   |                                                                                   |                                              | a alli cor     |
| \$2,460.19 |                                                   |                                                                                   | Total balance                                |                |
| \$0.00     |                                                   |                                                                                   | Pay amount                                   |                |
|            |                                                   | Available items                                                                   | Av                                           |                |
|            |                                                   | Student Account Payment                                                           | 3                                            |                |
|            |                                                   | Symmetric streams                                                                 | (g                                           |                |
|            |                                                   |                                                                                   |                                              |                |
|            |                                                   |                                                                                   |                                              |                |
| C          |                                                   | 42                                                                                | * Profession required (Web                   |                |
|            | to pay for something else?                        | Would you like to pa<br>Available items<br>Student Account Payment<br>View itemin | Av<br>S                                      |                |

| (unven                                        | - fitterer                 |                  | Payment method |  |  |
|-----------------------------------------------|----------------------------|------------------|----------------|--|--|
| Naka a Payment                                | How woold you like to pay? |                  |                |  |  |
| Tranation                                     |                            | Payment assessed |                |  |  |
| anneae an an an an an an an an an an an an an |                            | * Payment method |                |  |  |
| - man con                                     |                            | Salar.           |                |  |  |
|                                               |                            | New tant accure  |                |  |  |
|                                               |                            |                  |                |  |  |

- 4. Select payment method from the drop-down menu.
  - Credit or Debit Card
    - Transact accepts Visa, MasterCard, American Express, and Discover.
    - Credit Card Processing Fees:
      - 2.85% fee for U.S. cards
      - 4.25% fee for international cards
      - Minimum \$3 fee for payments over \$20 and less than \$106
      - The fee amount will be stated during the payment process and is in addition to the payment amount. The fee is levied by Transact, the third-party payment processor, and not by Wartburg College.
  - New Bank Account (i.e., ACH, Electronic Check)
    - No fee is assessed when paying with ACH (i.e., electronic check). However, please be sure to enter your bank's routing number and your checking/savings account number (not debit card number).
    - Returned or dishonored ACH transactions (i.e. insufficient funds) will result in a fee assessed by Wartburg College to a student's account.

| ormation.  | Payment amount<br>\$50                                 |
|------------|--------------------------------------------------------|
| have their | * Programment matcheod<br>Steas have account •         |
| for future | * Account helder name                                  |
|            | Constant on solution                                   |
|            | * Account type<br>Checking<br>Savings                  |
| action and | * Kouting transit number (1)                           |
| before     | * Bank account number () * Confirm bank account number |
|            | Save bank account for future use                       |
|            | Cettel                                                 |
|            |                                                        |

## 5. Enter account information

Payers may elect to have their account information retained in the Transact system for future transactions.

6. Select "Continue."

7. Review your transaction and account information before selecting "Submit."

#### Frequently Asked Questions:

• What is Transact?

Transact is a third-party vendor Wartburg College has contracted with to provide Wartburg College students and authorized payers with an online platform to review billing statements and pay student account fees, including tuition, room and board, course fees, and other miscellaneous charges, electronically. Transact also offers the functionality of electronic notifications to students and authorized payers when billing statements are available for viewing.

- When am I able to access Transact to view my billing statement or make a payment? The Transact website is available 24 hours a day, seven days a week. Students and authorized payers will receive an email mid-month to provide them notification when new billing statements are available for viewing.
- Will the billing statement notification be sent to students only? When a new billing statement is ready to view, students and authorized payers will receive an email and/or SMS notification based on the notification options selected.
- Can I still get a paper billing statement? No, Wartburg College's Business Office no longer provides paper copies of student billing statements. Students and authorized payers may, however, access billing statements on Transact and print a copy of it at their convenience.
- What payment methods are accepted through Transact and processing fees assessed? Transact accepts payments via ACH (i.e. electronic check)
  - No fee is assessed when paying with ACH (i.e., electronic check). Be sure to enter your bank's routing number and your checking/savings account number (not debit card number).
  - Returned or dishonored ACH transactions (i.e. insufficient funds) will result in a fee assessed by Wartburg College to a student's account.

Transact accepts Visa, Mastercard, American Express, and Discover Credit/Debit Card Processing Fees:

- 2.85% fee for U.S. cards
- 4.25% fee for international cards
- Minimum \$3 fee for payments over \$20 and less than \$106
- This fee will be stated during the payment process and is in addition to the payment amount. The fee is levied by Transact, the third-party payment processor, and not by Wartburg College.
- If I pay online today, when will my payment show up on my student account? Electronic payments through Transact will show up on your student account immediately, but the payment will be processed within 24 hours.
- Can I utilize multiple bank accounts for making payments on Transact? Yes, students and authorized payers may set-up and pay with multiple bank accounts or credit/debit cards.

I'm not comfortable paying online through Transact. Can I still mail a check?
 Yes! You may mail a check to the following address: Wartburg College

Wartburg College Attn: Business Office P.O. Box 1003 Waverly, IA 50377-0903

• What is an authorized payer?

Students have the option to provide another party (i.e., parent, guardian, or trusted adult) with access to view their billing statements and/or make a payment on their student account via Transact. Students must set-up authorized payers on the Transact website. Per FERPA, Wartburg College personnel are not authorized to do this on a student's behalf. An authorized payer will receive their own username and password to access Transact as well as receive monthly e-mail notifications when billing statements are available for viewing.

- Can a student have more than one authorized payer? Yes, a student can set-up more than one authorized payer on the Transact website.
- Who do I contact to reset an authorized payer's Transact password? A student is responsible for resetting authorized payers' Transact passwords. Per FERPA, Wartburg College personnel are not authorized to do this on a student's behalf.
- Can authorized payers view other authorized payers' bank account or credit/debit card information?

No, each authorized payer only has access to their own payment account information along with access to the student's billing statements and account activity.

- Can authorized payers access more than one student account? Yes, once an authorized payer has accessed Transact using one of the Parent PIN IDs they have been provided, they can create links to as many other student accounts as they have.
- Can anyone else access information stored in Transact?
   No. The information stored on the Transact website is secure and cannot be accessed by anyone who does not have permission from the student to view that information. Banking information stored on the website, including credit/debit card or bank account numbers, are not viewable by anyone other than the authorized payer who entered the information.

# TRANSACT RESOURCES

Questions about making an online payment or Transact website?

**Transact Online Support** 

(800) 339-8131 (M-F 8:00am-9:00pm ET)

Questions about your balance and billing statements?

Wartburg College Business Office

(319) 352-8411 businessoffice@wartburg.edu